# Usando Vamos Criptografar Certificados com o Cisco Business Dashboard

## Objetivo

Este documento explica como obter um certificado *Vamos Criptografar*, instalá-lo no Cisco Business Dashboard e configurar a renovação automática usando a CLI (Command Line Interface, interface de linha de comando). Se desejar informações gerais sobre como gerenciar certificados, confira o artigo <u>Gerenciar certificados no Cisco Business Dashboard</u>.

O processo descrito neste documento foi automatizado no Cisco Business Dashboard versão 2.2.2 e posterior. Consulte a <u>seção Sistema > Gerenciamento de certificados do Guia de</u> <u>administração</u> para obter mais informações.

## Introduction

*Vamos criptografar* é uma autoridade de certificação que fornece certificados SSL (Secure Sockets Layer) de validação de domínio (DV) gratuitos para o público usando um processo automatizado. *Vamos Criptografar* fornece um mecanismo de fácil acesso para obter certificados assinados para servidores Web, dando ao usuário final a confiança de que eles estão acessando o serviço correto. Para obter mais informações, visite o <u>site Let's Encrypt</u>.

Usar certificados *Vamos Criptografar* com o Cisco Business Dashboard é razoavelmente simples. Embora o Cisco Business Dashboard tenha alguns requisitos especiais para a instalação de certificado além de apenas disponibilizar o certificado para o servidor web, ainda é possível automatizar a emissão e a instalação do certificado usando as ferramentas de linha de comando fornecidas. O restante deste documento passa pelo processo de emissão de um certificado e automatização da renovação do certificado.

Este documento usa desafios HTTP para validar a propriedade do domínio. Isso exige que o servidor Web do Painel esteja acessível da Internet nas portas padrão TCP/80 e TCP/443. Se o servidor Web não puder ser acessado pela Internet, considere usar os desafios de DNS. Confira <u>o</u> <u>uso de Vamos criptografar o Cisco Business Dashboard com DNS</u> para obter detalhes.

## Passo 1

A primeira etapa é <u>obter o software que usa o certificado do protocolo ACME</u>. Neste exemplo, estamos usando o <u>cliente certbot</u>, mas há muitas outras opções disponíveis.

## Passo 2

Para permitir que a renovação do certificado seja automatizada, o cliente do certbot deve ser instalado no Painel. Para instalar o cliente do certbot no servidor do Painel, use os seguintes comandos:

Éimportante observar que neste artigo, seções azuis são prompts e saídas da CLI. O texto branco lista comandos. Comandos em cores verdes, incluindo dashboard.example.com, pnpserver.example.com, e user@example.com devem ser substituídos por nomes DNS adequados ao seu ambiente.

## Etapa 3

Em seguida, o servidor Web do Painel precisa ser configurado para hospedar os arquivos de desafio necessários para verificar a propriedade do nome do host. Para fazer isso, criamos um diretório para esses arquivos e atualizamos o arquivo de configuração do servidor web. Em seguida, reiniciamos o aplicativo Painel para que as alterações entrem em vigor. Use os seguintes comandos:

cbd:~\$sudo mkdir /usr/lib/ciscobusiness/dashboard/www/letsencrypt cbd:~\$ sudo chmod 755
/usr/lib/ciscobusiness/dashboard/www/letsencrypt cbd:~\$sudo bash -c 'cat >
/var/lib/ciscobusiness/dashboard/nginx/nginx-loc-letsencrypt.conf' << EOF
# Localização para arquivos de desafio criados pela localização do certbot /.bem conhecido/acmeChallenge {
root/usr/lib/ciscobusiness/dashboard/www/letsencrypt;
}</pre>

EOF

cbd:~\$ cbd:~\$sudo chown cbd:cbd /var/lib/ciscobusiness/dashboard/nginx/nginx-locletsencrypt.conf cbd:~\$ sudo chmod 640 /var/lib/ciscobusiness/dashboard/nginx/nginx-locletsencrypt.conf cbd:~\$cisco-business-dashboard stop cbd:~\$cisco-business-dashboard start

## Passo 4

### Solicite um certificado usando o seguinte comando:

cbd:~\$sudo certbot certonly -webroot -w /usr/lib/ciscobusiness/dashboard/www/letsencrypt/ -d dashboard.example.com -d pnpserver.example.com -Deployment-hook "cat /etc/letsencrypt/live/ dashboard.example.com /fullchain.pem /etc/ssl/certs/DST\_Root\_CA\_X3.pem > /tmp/cbdchain.pem; /usr/bin/cisco-business-dashboard import -t pem -k /etc/letsencrypt/live/dashboard.example.com /privkey.pem -c /tmp/cbdchain.pem

Este comando instrui o serviço *Vamos Criptografar* para validar a propriedade dos nomes de host fornecidos pela conexão com o serviço Web hospedado em cada um dos nomes. Isso significa que o serviço Web do painel deve estar acessível da Internet e hospedado nas portas 80 e 443. O acesso ao aplicativo do painel pode ser restringido usando as configurações de Controle de Acesso na página Sistema > Configurações da Plataforma > Servidor Web na Administração do painel Interface de Usuário (UI). Consulte o Cisco Business Dashboard Administration Guide para obter mais informações.

Os parâmetros no comando são necessários pelas seguintes razões:

| certonly                                                   | Solicite um certificado e baixe os arquivos. Não tente instalá-<br>los. No caso do Cisco Business Dashboard, o certificado não<br>é usado apenas pelo servidor Web, mas também pelo serviço<br>PnP e outras funções. Como resultado, o cliente do certbot                                                              |
|------------------------------------------------------------|----------------------------------------------------------------------------------------------------|
| —Webroot -w                                                | não consegue instalar o certificado automaticamente.<br>Instale os arquivos de desafio no diretório criado acima para<br>que eles possam ser acessados pelo servidor Web do painel.<br>Os FQDNs que devem ser incluídos no certificado. O nome                                                                         |
| -d<br>dashboard.example.com<br>-d<br>pnpserver.example.com | listado será incluído no campo Nome comum do certificado, e<br>todos os nomes serão listados no campo Assunto-Alt-Nome.<br>O nome pnpserver. <domain> é um nome especial usado pelo<br/>recurso Network Plug and Play ao executar a descoberta de<br/>DNS. Consulte o Cisco Business Dashboard Administration</domain> |

| —Deployment-hook "" | Guide para obter mais detalhes.<br>Use o utilitário de linha de comando cisco-business-<br>dashboard para pegar a chave privada e a cadeia de<br>certificados recebidos do serviço <i>Vamos Criptografar</i> e<br>carregá-los no aplicativo de painel da mesma forma como se<br>os arquivos fossem carregados através da Interface de<br>Usuário (UI) do Painel.<br>O certificado raiz que ancora a cadeia de certificados também<br>é adicionado ao arquivo de certificado aqui. Isso é exigido por<br>determinadas plataformas sendo implantadas usando Network<br>Plug and Play. |
|---------------------|----------------------------------------------------------------------------------------------------|
|                     | •                                                                                                    |

#### Etapa 5

Execute o processo de criação do certificado seguindo as instruções geradas pelo cliente do certbot:

```
cbd:~$sudo certbot certonly -webroot -w /usr/lib/ciscobusiness/dashboard/www/letsencrypt/ -d
dashboard.example.com -d pnpserver.example.com -Deployment-hook "cat /etc/letsencrypt/live/
dashboard.example.com /fullchain.pem /etc/ssl/certs/DST_Root_CA_X3.pem > /tmp/cbdchain.pem;
/usr/bin/cisco-business-dashboard import -t pem -k /etc/letsencrypt/live/dashboard.example.com
/privkey.pem -c /tmp/cbdchain.pem"
Salvando o log de depuração em /var/log/letsencrypt/letsencrypt.log
Plug-ins selecionados: Authenticator Webroot, Installer None
```

#### Etapa 6

#### Digite o endereço de e-mail ou C para Cancelar.

Insira o endereço de e-mail (usado para renovação urgente e avisos de segurança) (Digite 'c' para

cancelar): user@example.com

#### Etapa 7

#### Digite A para concordar ou C para cancelar.

#### Passo 8

#### Digite Y para Sim ou N para Não.

Você gostaria de compartilhar seu endereço de e-mail com a fronteira eletrônica A Fundação, parceira fundadora do projeto Let's Encrypt e a organização sem fins lucrativos organização que desenvolve o Certbot? Gostaríamos de enviar um e-mail sobre nosso trabalho criptografando a web, as notícias do EFF, as campanhas e as maneiras de apoiar a liberdade digital.

## Passo 9

# O certificado foi emitido e pode ser encontrado no subdiretório /*etc/letsencrypt/live* no sistema de arquivos:

Obtendo um novo certificado Realizando os seguintes desafios: desafio http-01 para dashboard.example.com desafio http-01 para pnpserver.example.com Usando o caminho do webroot /usr/lib/ciscobusiness/dashboard/www/letsencrypt para todos os domínios sem correspondência. Aquardando verificação... Desafios de limpeza Executando o comando Deployment-hook: cat /etc/letsencrypt/live/dashboard.example.com/fullchain.pem /etc/ssl/certs/DST\_Root\_CA\_X3.pem > /tmp/cbdchain.pem; /usr/bin/cisco-business-dashboard import -t pem -k /etc/letsencrypt/live/dashboard.example.com/privkey.pem -c /tmp/cbdchain.pem NOTAS IMPORTANTES: - Parabéns! Seu certificado e sua cadeia foram salvos em: /etc/letsencrypt/live/dashboard.example.com/fullchain.pem Seu arquivo de chave foi salvo em: /etc/letsencrypt/live/dashboard.example.com/privkey.pem Seu certificado expirará em 2020-10-29. Para obter um novo versão deste certificado no futuro, basta executar o certbot novamente. Para renovar \*todos\* os certificados de forma não interativa, execute "certbot renew" - Suas credenciais de conta foram salvas em seu Certbot diretório de configuração em /etc/letsencrypt. Você deveria fazer um backup seguro desta pasta agora. Este diretório de configuração irá também contêm certificados e chaves privadas obtidas pelo Certbot fazer backups regulares desta pasta é ideal. - Se você gosta do Certbot, considere apoiar nosso trabalho: Doando para ISRG / Vamos criptografar: https://letsencrypt.org/donate Doando para o EFF: https://eff.org/donate-le cbd:~\$ sudo ls /etc/letsencrypt/live/dashboard.example.com / cert.pem chain.pem fullchain.pem privkey.pem README cbd:~\$

O diretório que contém os certificados tem permissões restritas para que somente o usuário raiz possa exibir os arquivos. O arquivo *privkey.pem*, em particular, é sensível e o acesso a esse arquivo deve ser restrito apenas a pessoal autorizado.

## Passo 10

O painel deve estar em execução com o novo certificado. Se você abrir a Interface de Usuário (UI) do Painel em um navegador da Web inserindo qualquer um dos nomes especificados ao criar o certificado na barra de endereços, o navegador da Web deverá indicar que a conexão é confiável e segura.

Observe que os certificados emitidos por *Vamos Criptografar* têm períodos de vida relativamente curtos - atualmente 90 dias. O pacote de certificado para Ubuntu Linux está configurado para verificar a validade do certificado duas vezes por dia e renová-lo se estiver prestes a expirar, portanto, não é necessário tomar nenhuma ação para manter o certificado atualizado. Para

verificar se as verificações periódicas estão ocorrendo corretamente, aguarde pelo menos doze horas depois de criar o certificado inicialmente e, em seguida, verifique se há mensagens semelhantes ao seguinte no arquivo de log do certbot: cbd:~\$ sudo tail

/var/log/letsencrypt/letsencrypt.log 2020-07-31 16:50:52,783:DEBUG:certbot.main:certbot version: 0.31.0 2020-07-31 16:50:52,784:DEBUG:certbot.main:Argumentos: ['-q'] 2020-07-31 16:50:52.785:DEBUG:certbot.main:Plug-ins descobertos: (PluginEntryPoint#manual, PluginEntryPoint#null,PluginEntryPoint#independente,PluginEntryPoint#webroot) 2020-07-31 16:50:52,793:DEBUG:certbot.log:Nível de log da raiz definido em 30 2020-07-31 16:50:52,793:INFO:certbot.log:Salvando o log de depuração em /var/log/letsencrypt/letsencrypt.log 2020-07-31 16:50:52,802:DEBUG:certbot.plugins.select: Autenticador solicitado <certbot.cli. \_Objeto padrão em 0x7f1152969240> e instalador <certbot.cli. \_Objeto padrão em 0x7f1152969240> 2020-07-31 16:50:52,811:INFO:certbot.renew:Cert ainda não está prestes a ser renovado 2020-07-31 16:50:52,812:DEBUG:certbot.plugins.select:Requested authenticator Webroot e instalador Nenhum 2020-07-31 16:50:52,812:DEBUG:certbot.renovação:sem falhas de renovação

Depois de ter passado tempo suficiente para que a data de vencimento do certificado fosse dentro de trinta dias, o cliente do certbot renovará o certificado e aplicará o certificado atualizado ao aplicativo do painel automaticamente.

Para obter mais informações sobre o uso do cliente certbot, consulte a <u>página de documentação</u> <u>do certbot</u>.